## Sää-palvelun lisääminen näytölle:

Automaattisesti päivittyvät säätiedot lisätään RSS-materiaalina.

Aloita lisäämällä uusi RSS-esityspohja ja valitse näytölle sopiva sisältö (pysty/vaaka).

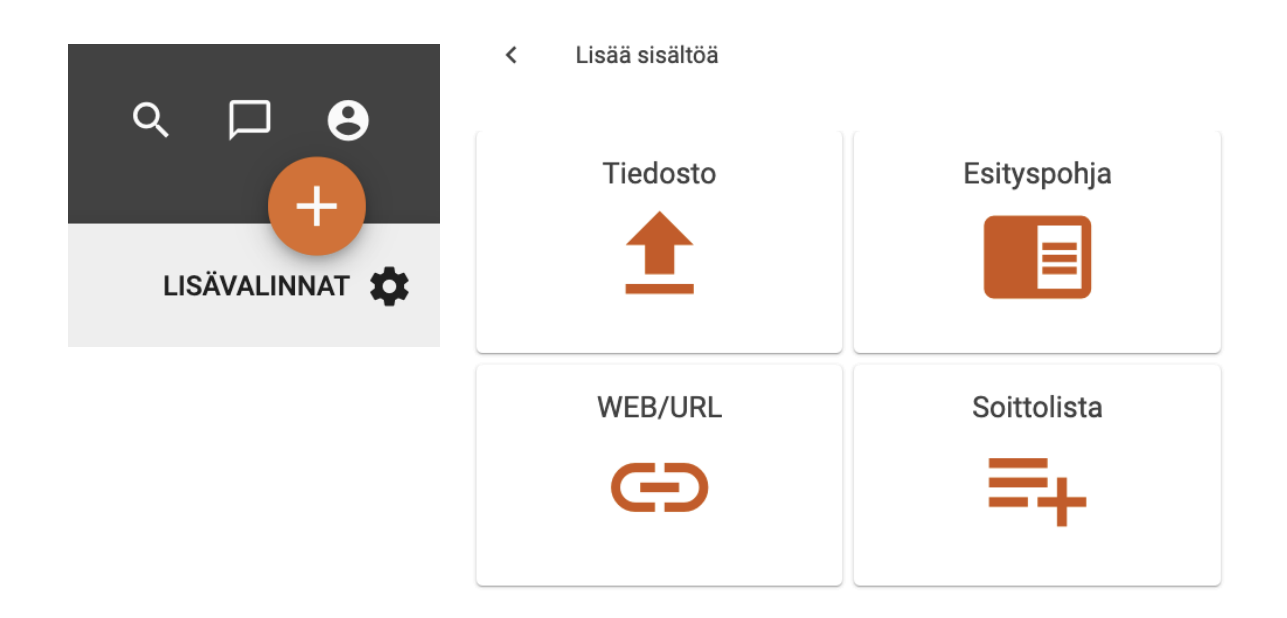

## Lisää sisältöä

| TEKSTI                   | ANIMAATIO                | HINNASTO      | RS | S           | FACEBOOK       | INSTAGRAM | TWITTER |  |
|--------------------------|--------------------------|---------------|----|-------------|----------------|-----------|---------|--|
| Yksikköraja<br>FirstView | us<br><b>/ Turku Dem</b> | 10            | •  | Haki<br>Wea | usana<br>ather |           |         |  |
| 🗙 FirstVi                | ew Turku Demo            | )             |    |             |                |           |         |  |
| Dolor sit antet          |                          | Dolor Stamet  |    |             |                |           |         |  |
| Weather                  | sää l                    | Weather sää p |    |             |                |           |         |  |

Esitykselle annettava nimi näkyy näytöllä esimerkiksi Sää Turku. Syötteen Url -kenttään lisätään <u>yr.no</u> -sääpalvelun .xml -linkki.

|                 |                                             | _             | Esik                         | atselu tämänhetkisillä valinr | noilla             |
|-----------------|---------------------------------------------|---------------|------------------------------|-------------------------------|--------------------|
| Yleiset         | Sää tänäpän Turus                           | ^             | Sää tänäpän                  | Turus                         |                    |
| Nimi            |                                             |               |                              |                               | - Martinet         |
| Sää tänäpän     | Turus                                       |               | 8 💥 8                        | 0                             | all the second     |
| Syötteen Url    |                                             |               | $\land$                      | 1.3m/s                        | Contraction of the |
| https://www.    | yr.no/place/Finland/Western_Finland/Turku/  | /forecast.xml |                              | Sec. 1                        |                    |
| Esitys käytössä | ä                                           | -             | <b>5.4.</b><br>12:00 - 18:00 | <b>6.4.</b><br>12:00 - 18:00  |                    |
|                 |                                             |               | <u>23</u>                    | *                             | <u> </u>           |
| Ajastus         | 4.4.2019 - Toistaiseksi   Joka päivä        | ~             |                              |                               |                    |
| Soittolistat    | Ei soittolistoja valittu                    | ~             |                              |                               |                    |
| Lisävalinnat    | Tausta prioriteetti                         | ~             |                              |                               |                    |
| Syöte           | Weather_sää landscape                       | ~             |                              |                               |                    |
| Kaikki keske    | eneräisen työn muutokset tallennettu 📀 🛛 HY | /LKÄÄ VALMIS  |                              |                               |                    |

- Mene osoitteeseen <u>yr.no</u>
   Hae haluttu paikkakunta ja valitse se listasta

| YR Search 1        | for a lo                                          | ocation                  | Q              | Advanced search               |              |                 | . ☆ My places            |  |
|--------------------|---------------------------------------------------|--------------------------|----------------|-------------------------------|--------------|-----------------|--------------------------|--|
| RELEVANT PLACES    | Sear                                              | rch for turku i          | n all countrie | DS                            | \$           | Sear            | ch                       |  |
| Seinajoki          | The search for turku gave 19 results Popular hits |                          |                |                               |              |                 |                          |  |
| at the page bottom | No.                                               | Place                    | Elevation      | Туре                          | Municipality | Region          | Country                  |  |
|                    | 1                                                 | Turku                    | 22             | Regional capital              |              | Western Finland | + Finland                |  |
|                    | 2                                                 | Turks and Caicos Islands | 5              | Dependent political<br>entity |              | Other           | Turks and Caicos Islands |  |
|                    | 3                                                 | Turku ja Pori            |                | Region                        |              | Turku ja Pori   | Finland                  |  |

3. Skrollaa sivua alaspäin ja valitse Free weather data

| Latitude/longitude: 60°27′05″N22°16′07″E<br>Decimal coordinates: 60.4515 22.2687 | Information about the place name<br>International place names from the Geonames database                                                            |
|----------------------------------------------------------------------------------|----------------------------------------------------------------------------------------------------|
| Altitude: 22 m.                                                                  | Nordic languages: Turku (Finnish, Danish), Åbo (Swedish, Norwegian).                                                                                |
| See it on: <u>Google Maps</u>                                                    | <b>Other languages:</b> Turku (German, English, Spanish, French), トゥルク (Japanese),<br>Aboa (Latin), Typky (Russian).                                |
|                                                                                  | Category: regional capital<br>Region: Western Finland, Finland.<br>Time Zone: Europe/Helsinki.<br>Population: 175 945<br>Geonames-ID: <u>633679</u> |

4. Kohdasta 3 **XML Forecast** löytyy .xml linkki, joka kopioidaan ja lisätään esityspohjan Syötteen Urliksi.

## 3 XML forecast

https://www.yr.no/place/Finland/Western\_Finland/Turku/forecast.xml

Yr offers forecasts for 7 million places in the whole world in XML format. If you are familiar with XML programming, you may use our XML feeds to build new services and applications. <u>Read more about our XML services</u> (Norwegian only).

You HAVE to understand and abide by our regulations. Breach of the guidelines may lead to prosecution.

Tämän jälkeen esitykselle lisätään ajastukset ja muut asetukset normaalisti ja valitaan, mille näytölle säätiedot lisätään.